## **Mercedes-Benz Engine Erase Function Operation Instructions**

### **Function Introduction**

Launch Scanners support to erase the engines of Mercedes-Benz models: MED17.7. X, ME9.7, SIM271KE2.0, SIM271DE2.0, and it will become inactive after erased.

### **Equipment Requirements**

X-431 PAD V etc., X-PRO G3 Anti-Theft Matching Programmer

#### **Software Requirements**

Mercedes V49.60 and above

### **Operation Steps**

The engine wipe function process is described in detail below (here take the MED17.7.X model as an example).

| 1. | Enter the software and | click "Theft | protection". | as shown in     | n Figure    | 1  |
|----|------------------------|--------------|--------------|-----------------|-------------|----|
| ±. | Enter the solumine and | chek mert    | protection,  | 03 3110 4411 11 | i i i gui c | ÷. |

| 11:46 👽 또 🛞                 | *••• • 🖛 🕯       |
|-----------------------------|------------------|
| Show Menu                   | ↑                |
| MERCEDES-BENZ V49.60 > Menu | E 12.01V         |
| Automatically Search        | Manually Select  |
| ADAS Calibration            | Theft protection |
|                             |                  |
|                             |                  |
|                             |                  |
|                             |                  |
|                             |                  |
|                             |                  |
| Mercedes-Benz               |                  |
| < •                         |                  |

Figure 1

# LAUNCH

2. Click "Expert mode", as shown in Figure 2

| 11:46 🖪 👎 🖖 🛞                           | ו0•⊙ 🗣 û |
|-----------------------------------------|----------|
| Show Menu                               |          |
| MERCEDES-BENZ V49.60 > Theft protection | 🖽 12.06V |
| Expert mode                             |          |
|                                         |          |
|                                         |          |
|                                         |          |
|                                         |          |
|                                         |          |
|                                         |          |
|                                         |          |
|                                         |          |
|                                         |          |
|                                         |          |
| Mercedes-Benz                           |          |
| א ● >                                   | 1        |
|                                         |          |

Figure 2

3. Network is required to download the wiring diagram. Please make sure that the network is well connected and click "OK", as shown in Figure 3

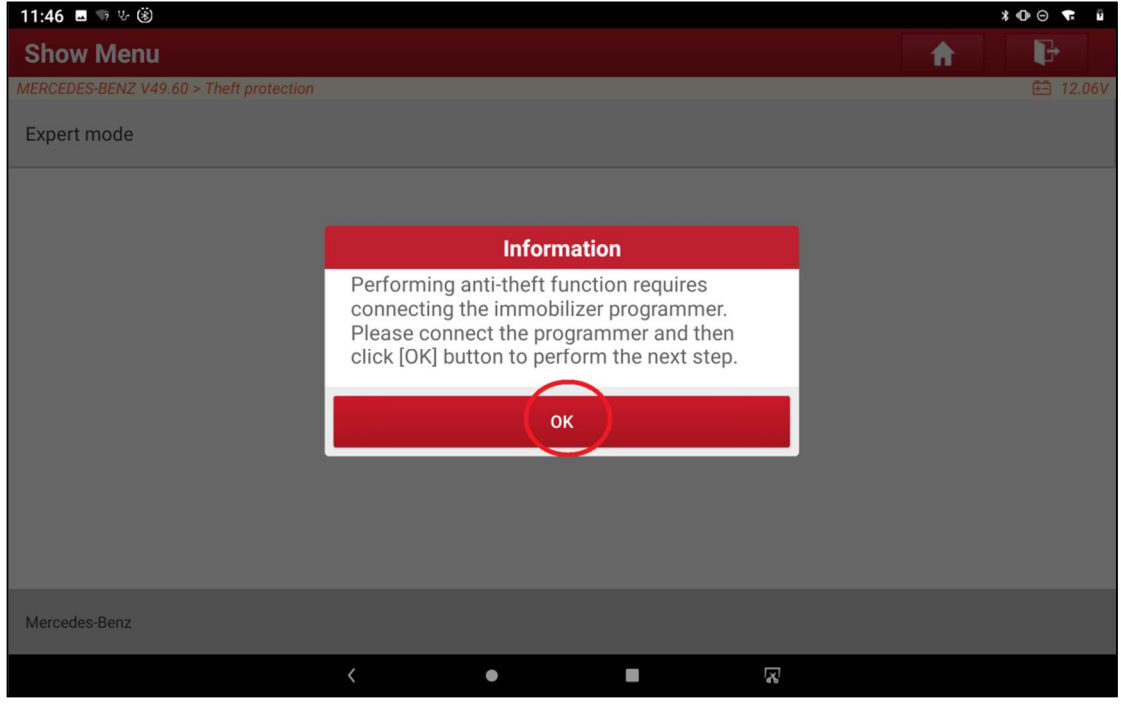

Figure 3

# LAUNCH

| 4. | Click | "OK", | as | shown | in | Figure 4 |  |
|----|-------|-------|----|-------|----|----------|--|
|----|-------|-------|----|-------|----|----------|--|

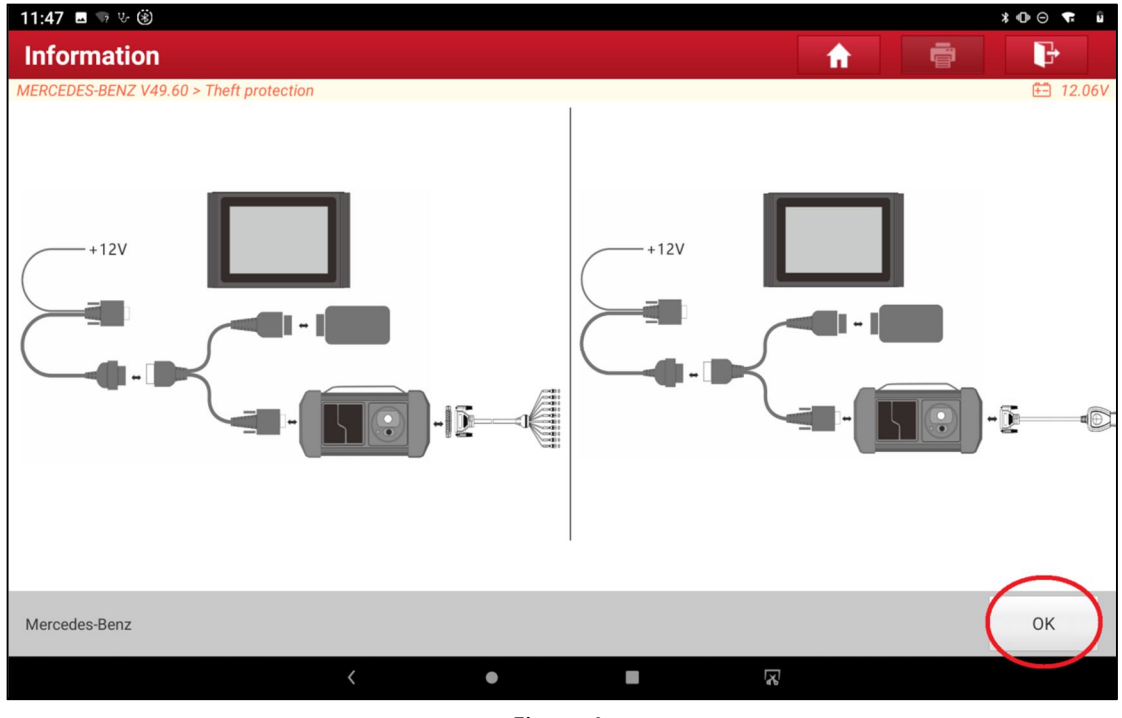

Figure 4

5. Click "Engine Control Unit", as shown in Figure 5

| 11:47 🖪 🖙 산 🛞                           |   |   |          | \$ O \ominus 🕈 🕯 |
|-----------------------------------------|---|---|----------|------------------|
| Show Menu                               |   |   | <b>f</b> | ŀ                |
| MERCEDES-BENZ V49.60 > Theft protection |   |   |          | 런 12.06V         |
| Engine Control Unit                     |   |   |          |                  |
| Transmission Control Unit (TCU)         |   |   |          |                  |
|                                         |   |   |          |                  |
|                                         |   |   |          |                  |
|                                         |   |   |          |                  |
|                                         |   |   |          |                  |
|                                         |   |   |          |                  |
|                                         |   |   |          |                  |
|                                         |   |   |          |                  |
|                                         |   |   |          |                  |
|                                         |   |   |          |                  |
| Mercedes-Benz                           |   |   |          |                  |
|                                         | < | • | R        |                  |

Figure 5

### 6. Click "Wiring diagram", as shown in Figure 6

| 11:47 🖪 🖙 또 🛞                           | * 🕩 🔿 🔽 🔒               |
|-----------------------------------------|-------------------------|
| Show Menu                               | ↑                       |
| MERCEDES-BENZ V49.60 > Theft protection | 🖽 12.06V                |
| Wiring diagram                          | Read module data        |
| Load data file                          | Completely erase module |
|                                         |                         |
|                                         |                         |
|                                         |                         |
|                                         |                         |
|                                         |                         |
|                                         |                         |
| Mercedes-Benz                           |                         |
| < ●                                     |                         |

Figure 6

7. Click "MED17.7.x", as shown in Figure 7

| 11:47 🖪 🖘 또 🛞                           |   |             |          | ¥⊕⊝ ¶ ≌  |
|-----------------------------------------|---|-------------|----------|----------|
| Show Menu                               |   |             | <b>^</b> | ₽        |
| MERCEDES-BENZ V49.60 > Theft protection |   |             |          | 🖽 12.06V |
| ME9 .7                                  |   | MED17.7.x   |          |          |
| SIM271DE2 .0                            |   | SIM271KE2.0 |          |          |
|                                         |   |             |          |          |
|                                         |   |             |          |          |
|                                         |   |             |          |          |
|                                         |   |             |          |          |
|                                         |   |             |          |          |
|                                         |   |             |          |          |
| Mercedes-Benz                           |   |             |          |          |
|                                         | • |             | 2        |          |

Figure 7

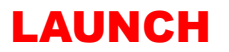

8. After the module is removed and connected according to the wiring diagram, click "OK", as shown in Figure 8

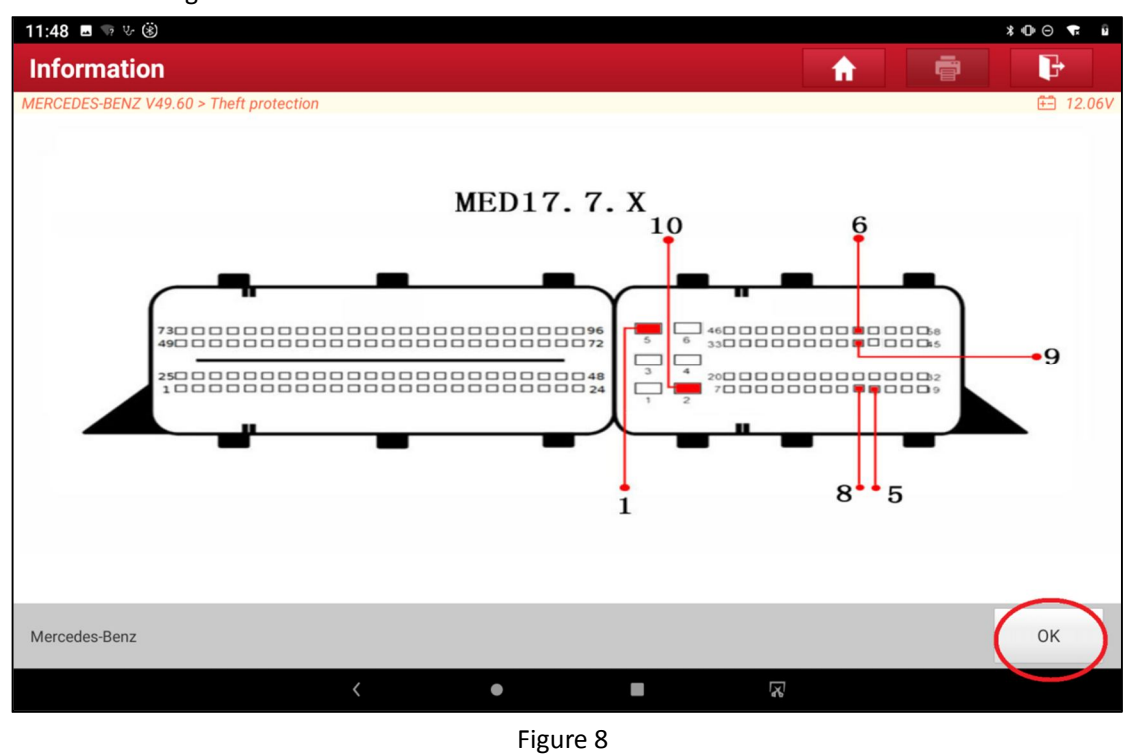

9. Click "<", as shown in Figure 9

| 11:47 🖪 👒 상 🛞                           | *⊕⊝ 🖛 û     |
|-----------------------------------------|-------------|
| Show Menu                               | ★           |
| MERCEDES-BENZ V49.60 > Theft protection | 🖻 12.06V    |
| ME9 .7                                  | MED17 .7 .x |
| SIM271DE2 .0                            | SIM271KE2.0 |
|                                         |             |
|                                         |             |
|                                         |             |
|                                         |             |
|                                         |             |
|                                         |             |
| Mercedes-Benz                           |             |
| •                                       |             |

Figure 9

## 10. Click "Completely erase module", as shown in Figure 10

| 11:47 🖬 🖙 🌝 🛞                           |     |                         | \$@⊙ ¶ û |
|-----------------------------------------|-----|-------------------------|----------|
| Show Menu                               |     |                         | ↑        |
| MERCEDES-BENZ V49.60 > Theft protection |     |                         | 🖽 12.06V |
| Wiring diagram                          |     | Read module data        |          |
| Load data file                          |     | Completely erase module |          |
|                                         |     |                         |          |
|                                         |     |                         |          |
|                                         |     |                         |          |
|                                         |     |                         |          |
|                                         |     |                         |          |
|                                         |     |                         |          |
| Mercedes-Benz                           |     |                         |          |
|                                         | < • |                         |          |

Figure 10

## 11. Click "OK", as shown in Figure 11

| 11:48 🖬 👒 산 🛞                                                                                                    |                  |                                                                                         |        | ≭⊕⊙ 🕈 û  |
|----------------------------------------------------------------------------------------------------|------------------|-----------------------------------------------------------------------------------------|--------|----------|
| Show Menu                                                                                                    |                  |                                                                                         | A      | ŀ        |
| MERCEDES-BENZ V49.60 > Theft protection                                                                                                    |                  |                                                                                         |        | 🖽 12.06V |
| Wiring diagram                                                                                                    | Read module data |                                                                                         |        |          |
| Load data file                                                                                                    |                  | 0                                                                                       | - dula |          |
|                                                                                                    | Inform           | nation                                                                                  |        |          |
| Inform<br>Note:<br>1. This function needs<br>make sure the network<br>2. This function does n<br>in vehicle, please remo<br>perform on the platform<br>CANCEL |                  | networking, please<br>is connected;<br>not support operating<br>we the module and<br>m. |        |          |
| Mercedes-Benz                                                                                                    |                  |                                                                                         |        |          |
|                                                                                                    | < •              |                                                                                         | 2      |          |

Figure 11

12. It will show the engine information for erasing unprecedented. Click "OK" to begin erasing, as shown in Figure 12

| 11:15 🖪 ৬ 👒 🛞                           | *•0•⊙ ¶ ∎           |
|-----------------------------------------|---------------------|
| Module information                      |                     |
| MERCEDES-BENZ V49.60 > Theft protection | 🖽 11.85V            |
| Name                                    | Corresponding value |
| Initialized                             | Yes                 |
| TP cleared                              | Yes                 |
| Personalized                            | Yes                 |
| Activated                               | Yes                 |
| Key 1                                   | CFA37F80FA9ED40D    |
| Key 2                                   | BA15097FDD40A56B    |
| Key 3                                   | A8D7E93A01D3A482    |
|                                         |                     |
|                                         | OK                  |
|                                         |                     |
| Mercedes-Benz                           |                     |
| <                                       |                     |
|                                         |                     |

Figure 12

### 13. Erasing, as shown in Figure 13

| 11:16 🖪 ଓ 🤜 🛞                           |                                                                         |                                                                                     |          | ¥0•⊝ <b>*</b> ¶ ∎ |
|-----------------------------------------|-------------------------------------------------------------------------|-------------------------------------------------------------------------------------|----------|-------------------|
| Module information                      |                                                                         |                                                                                     | <b>f</b> | i P               |
| MERCEDES-BENZ V49.60 > Theft protection |                                                                         |                                                                                     |          | 🖽 11.85V          |
| Name                                    | Corresponding value                                                     | ·                                                                                   |          |                   |
| Initialized                             | Yes                                                                     |                                                                                     |          |                   |
| TP cleared                              | Yes                                                                     |                                                                                     |          |                   |
| Personalized                            | Notes                                                                   |                                                                                     |          |                   |
| Activated                               | <ul> <li>Networking to calculate a<br/>password, please wait</li> </ul> | <ul> <li>Networking to calculate and erase the<br/>password, please wait</li> </ul> |          |                   |
| Key 1                                   | END SESSION                                                             |                                                                                     |          |                   |
| Key 2                                   | BATOUTH DETOAD                                                          | 00                                                                                  |          |                   |
| Кеу З                                   | A8D7E93A01D3A4                                                          | 82                                                                                  |          |                   |
|                                         |                                                                         |                                                                                     |          |                   |
|                                         | ОК                                                                      |                                                                                     |          |                   |
|                                         |                                                                         |                                                                                     |          |                   |
| Mercedes-Benz                           |                                                                         |                                                                                     |          |                   |
|                                         | < •                                                                     |                                                                                     |          |                   |

Figure 13

14. The engine information is displayed after the wipe successful, Click "OK" to exit the function as shown in Figure 14.

| 10:55 🖬 🗄 🕫 🛞 🔭 🛞                       |                     |
|-----------------------------------------|---------------------|
| Module information 🔒 📑 F                |                     |
| MERCEDES-BENZ V49.60 > Theft protection | 🖻 11.91V            |
| Name                                    | Corresponding value |
| Initialized                             | Yes                 |
| TP cleared                              | Yes                 |
| Personalized                            | No                  |
| Activated                               | No                  |
| Key 1                                   | CFA37F80FA9ED40D    |
| Key 2                                   | BA15097FDD40A56B    |
| Key 3                                   | A8D7E93A01D3A482    |
|                                         |                     |
| ОК                                      |                     |
|                                         |                     |
| Mercedes-Benz                           |                     |
|                                         |                     |

Figure 14